# **小 monday.com** 概要&日本語操作マニュアル

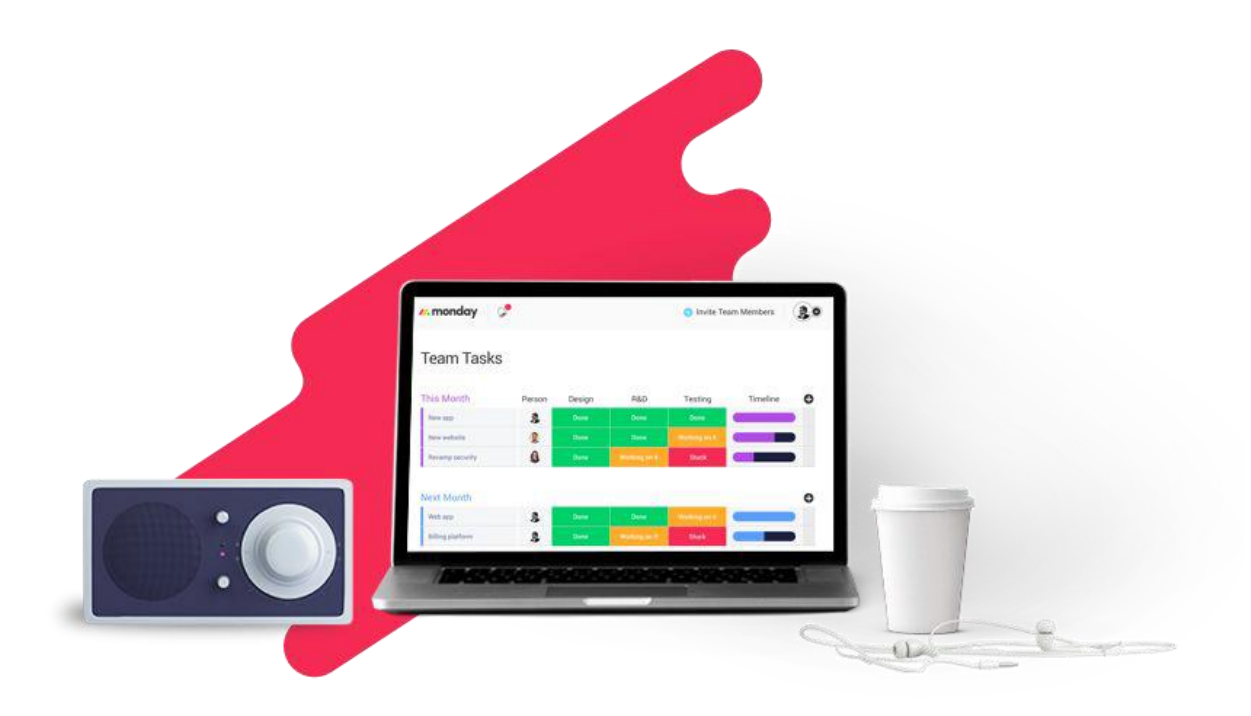

Copyright(C)2005-2020 Gaprise Inc. All rights reserved.

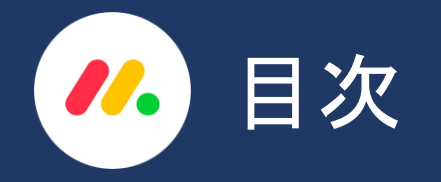

### 1. monday.comの基本用語

- **1-1**. <u>ワークスペース</u>
- **1-2.** <u>ボードに関わる用語</u>

**1-3**. <u>ボードの種類</u>

- **1-4.** <u>フォルダ</u>
- 1-5. <u>ダッシュボードの概要</u>
   1-6. <u>ダッシュボードの作成方法</u>
   1-7. <u>カラム追加、移動</u>
   1-8. <u>ボードビューの切り替え</u>
   1-9. <u>フィルター</u>
- 1-10. <u>ゴミ箱</u>

2. 左バーに表示されるアイコン

- **2-1**. 通知
- **2-2.** 受信ボックス
- **2-3**. <u>マイウィーク</u>
- **2-4.** <u>プロフィールの設定</u>
- 2-5. <u>言語設定</u>

3. ボードへのユーザーの招待

**3-1**. <u>メインボードでの手順</u> **3-2**. 共有ボードでの手順

- 4. チャット機能
- 4-1. <u>チャットの活用方法</u>
- **4-2.** <u>チェックリストの活用</u>
- 4-3. <u>ボード表でのチャットの表示</u>

### 5. 権限設定

- 5-1. アカウント全体の権限設定
- **5-2**. <u>ボードの権限設定</u>
- 5-3. <u>カラムの権限設定</u>
- 5-4. その他の権限設定

#### 6. その他の機能

6-1. <u>外部ツールとの統合機能</u> 6-2. <u>自動化機能</u>

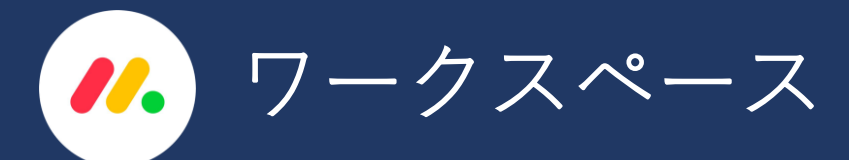

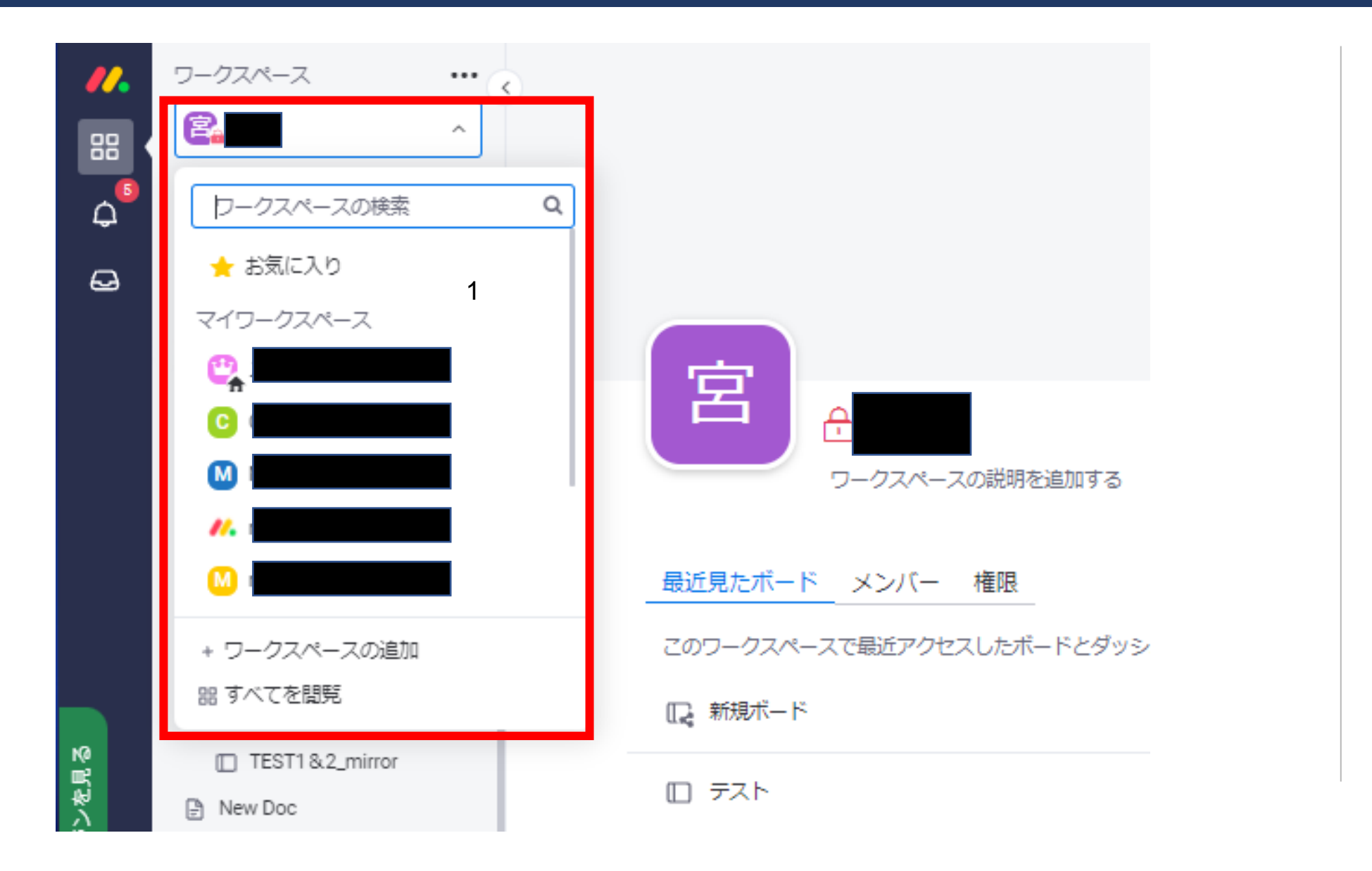

アカウントの内容を分 類・整理するために使 用する大きなフォルダ のようなものです。

ワークスペースを使用 して、さまざまなチー ム、プロジェクト、ま たはチームを管理する その他のカテゴリの ボードをグループ化す ることができます。

他ワークスペースにアクセスする手順 

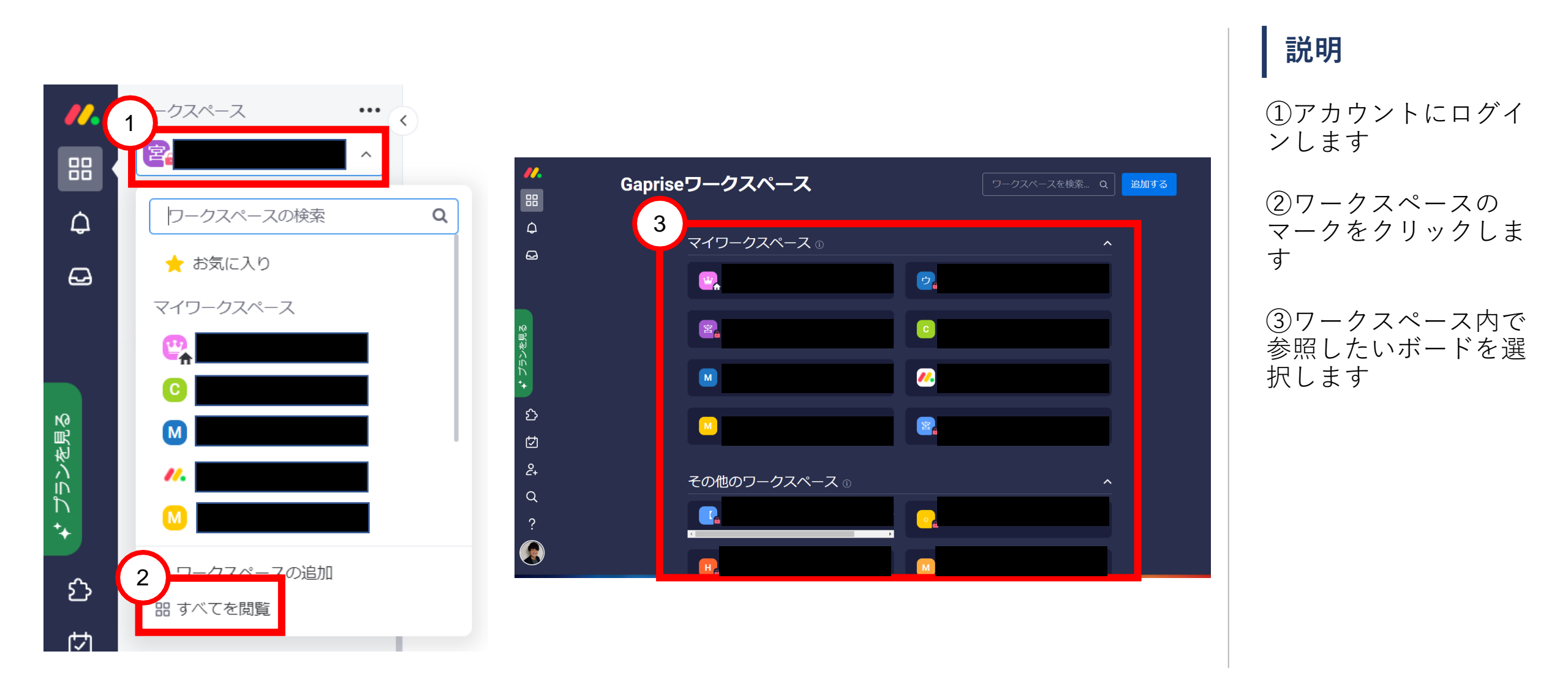

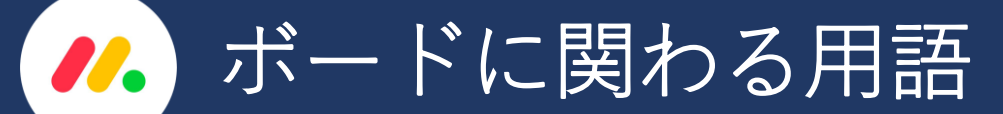

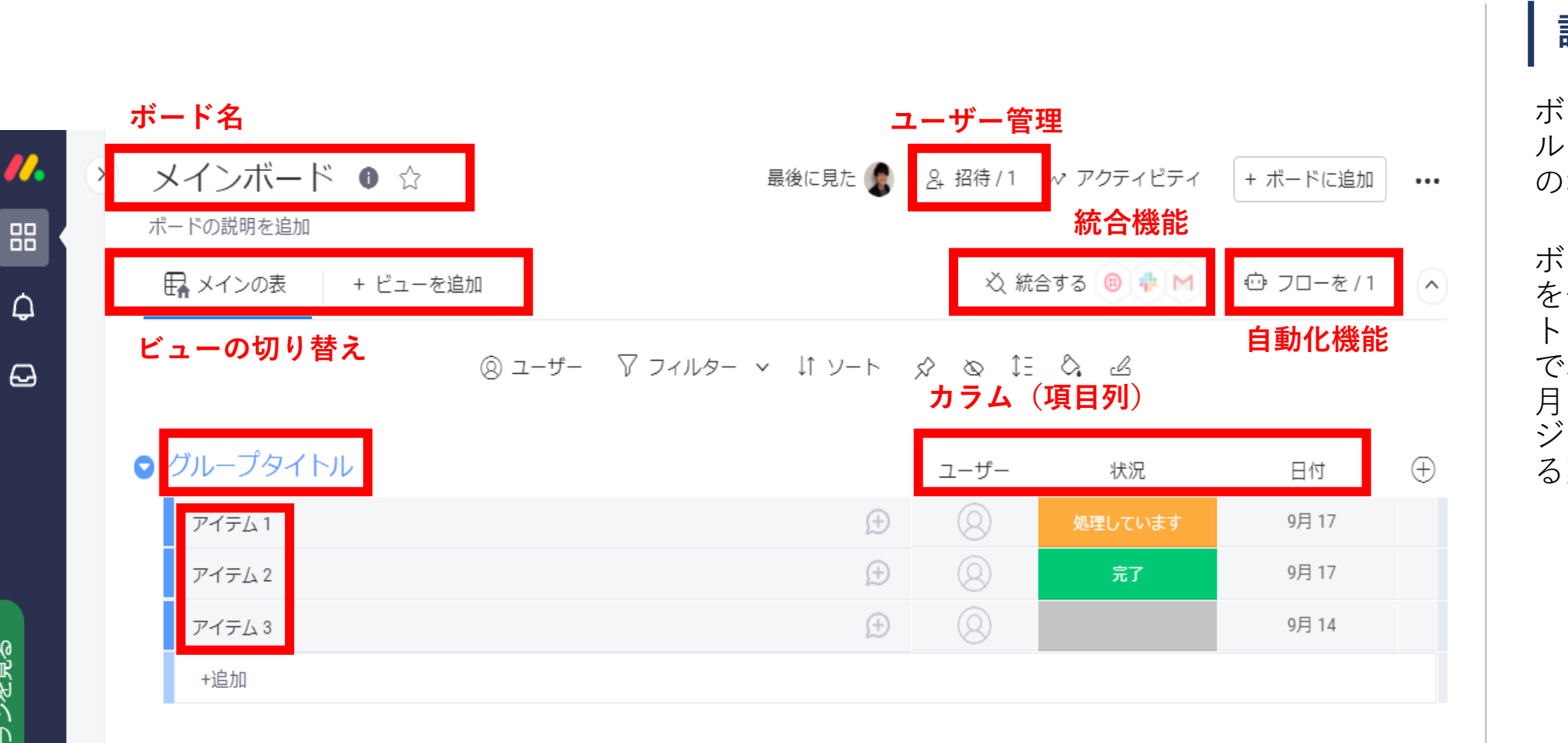

ボードは、タスクのグ ループを保存するため の場所です。

ボードはプロジェクト を保存する仮想ホワイ トボードのような存在 で、日々のタスクから 月や年単位に及ぶプロ ジェクトまで、あらす。 る業務を追跡できます。

プランを見る

ワークスペース ••• < 宮本 品 2 - 追加 □ 新規ボード Δ アフィルター 回 新規ダッシュボード Q 検索 ■ テンプレートから選択 也 データのインポート > / New Folder ▶ 新規 ドキュメン ▶ テスト Х ボードを作成 ☑ 新しいフォルダ ▼ テスト □ メインボード ボード名 新規ボード 3 プライバシー ○ メインボード ○ 😚 個人用ボード ○ < 共有ボード ワークスペースの全員に表示します ボードを作成 キャンセル

ボードの種類

説明

**メインボード**は、アカウント内 のすべてのユーザーがボードを 閲覧できるように権限が設定さ れたボードです。

**個人用ボード**は、ボードの作成 者とこのボードに招待された ユーザーのみがボードを閲覧で きるように権限が設定された ボードです。

**共有ボード**は、ボードへのリン クを持っている人なら誰でも ボードを閲覧できるように権限 が設定されたボードです。 クライアント、インターン、フ リーランサーなど、チーム外部 または会外のゲストとボードを 共有するために使用できます。

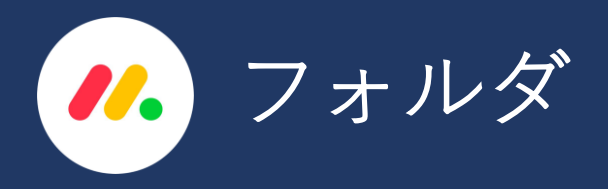

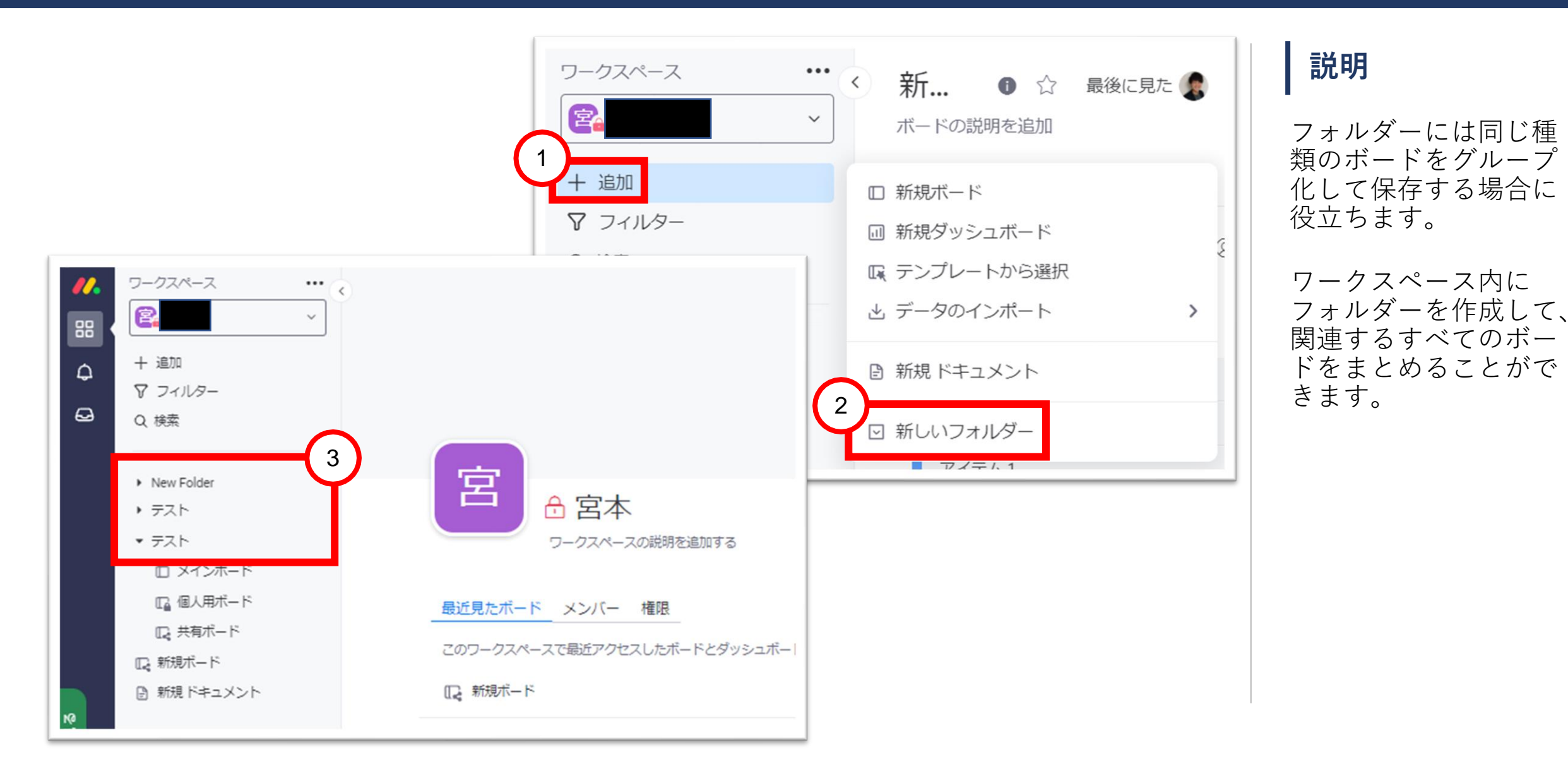

🖊 ダッシュボードの概要

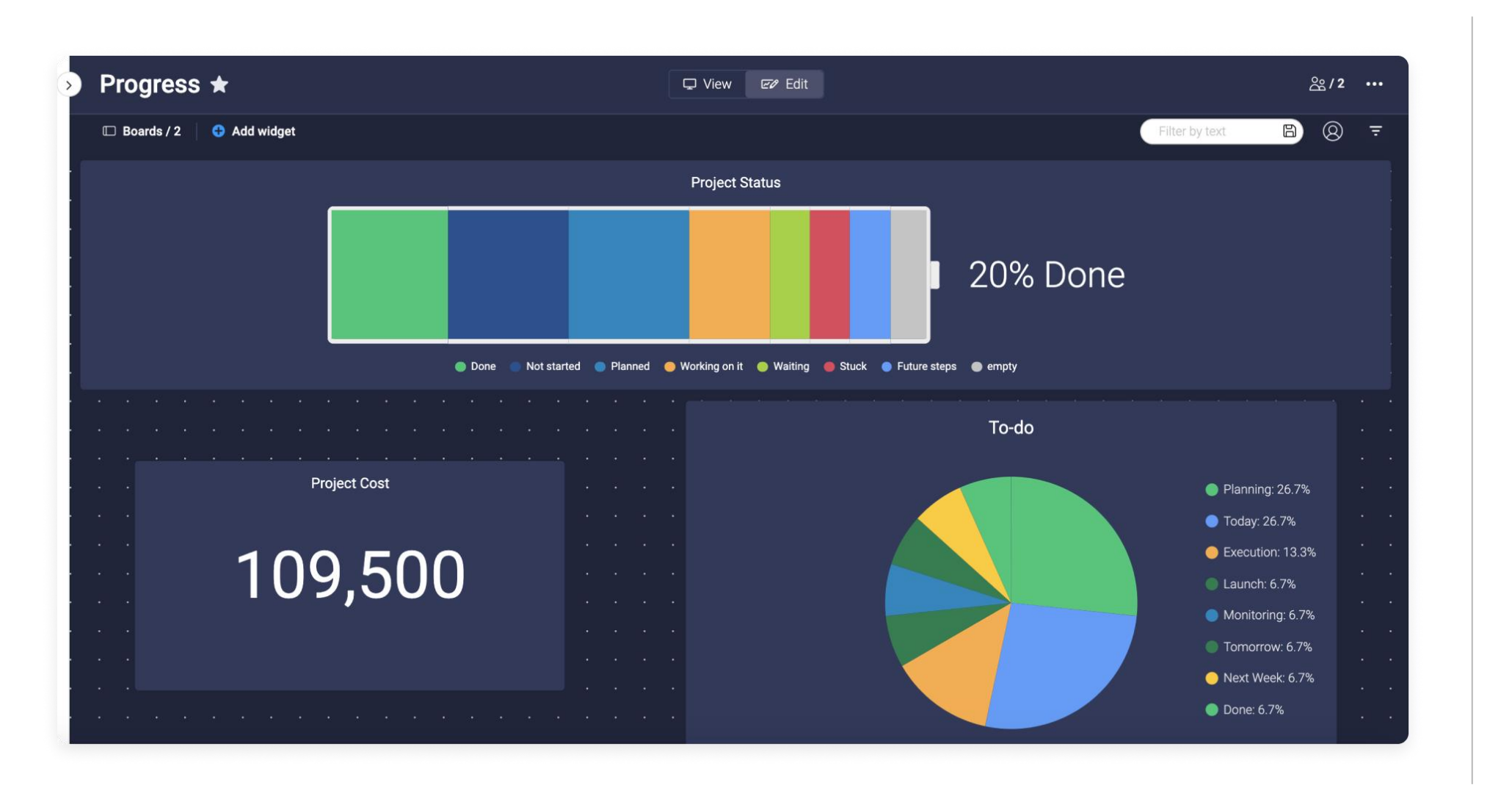

ダッシュボードを活用 することで、ボードを 横断して情報を一元管 理することができます。

ボードの情報を表形式 のまま表示するだけで はなく、チャートやカ レンダー形式でも表示 することも可能です。

マネージャーはチーム のプロジェクトの全体 像を把握しやすくなり ます。

ダッシュボードの作成方法 

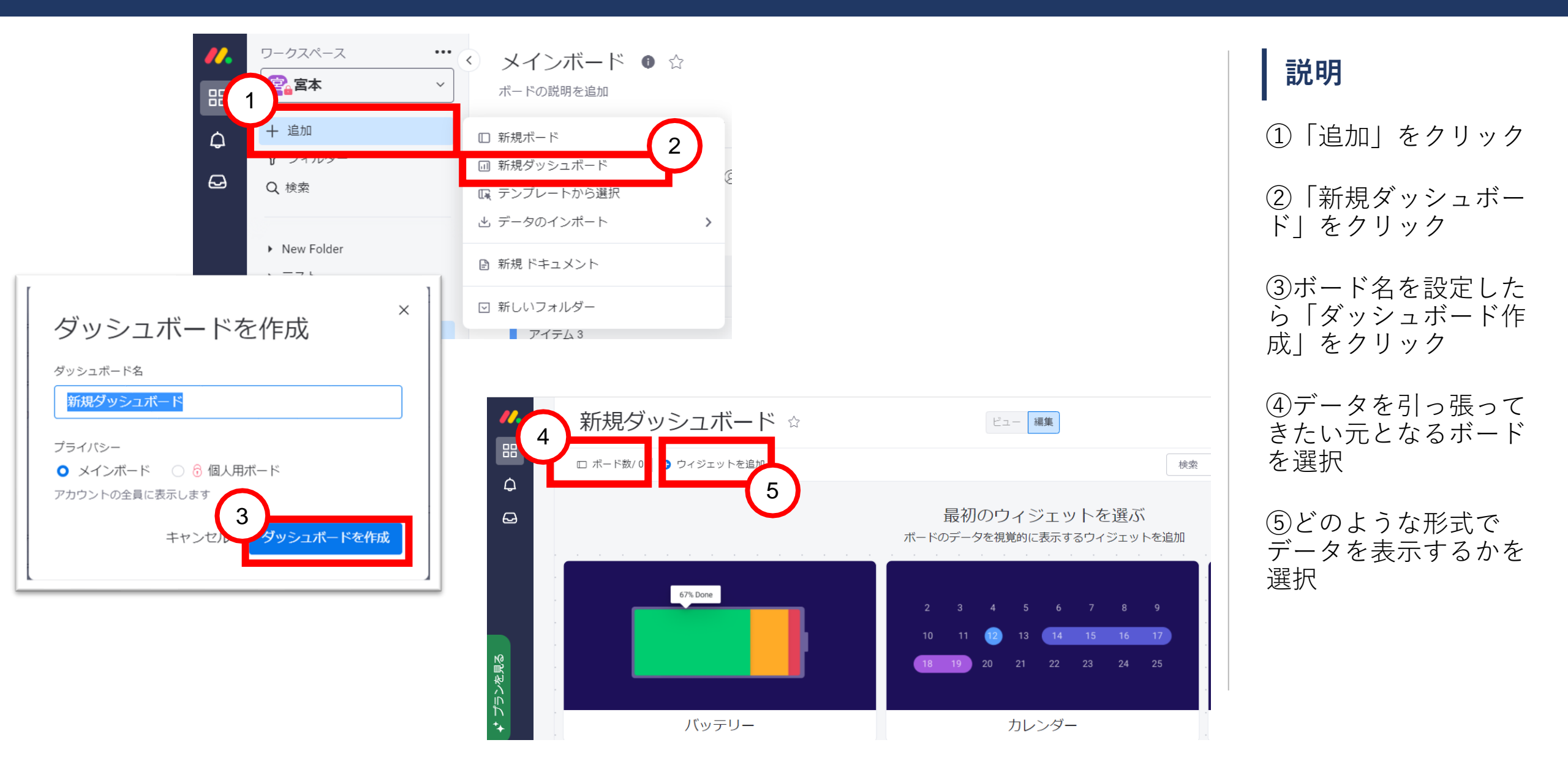

![](_page_9_Picture_0.jpeg)

![](_page_9_Picture_1.jpeg)

![](_page_10_Picture_0.jpeg)

![](_page_10_Figure_1.jpeg)

 ①カラム名にマウスを 合わせると左に点点が 出てきます。

②それらをクリックして掴むと、自由に横列に移動ができるようになります。

🖊 ビューの切り替え

![](_page_11_Figure_1.jpeg)

「ビューを追加」を使 用し、ボードの情報を ガントチャート形式や タイムライン形式など で表示することができ ます。

ボード情報の絞り込み(クイックフィルター機能) 

![](_page_12_Figure_1.jpeg)

①フィルターをクリッ ク

②フィルターの条件を 選択(ボードに表示さ せる情報の条件を選択 する)

③今後も同じ条件で ボード情報を参照した い場合、「新しい ビューとして保存」を クリック

④新しいビューとして 保存すると、メインの 表の並びに表示される

![](_page_13_Picture_0.jpeg)

↓ アップグレード

取り込 オ オ 他のウィジェットも見る > オ ン フ

Q

彰状況

説明 ①プロフィールをク リック Q 検索... ②ごみ箱をクリック ③過去30日間に削除し 復元 Х たアイテムやボードの い一覧が表示されます。 ※削除から30日以内で あれば復元が可能です。 30日を過ぎてしまった 場合には復元ができな くなります。

# 🖊 ボード情報の絞り込み(高度なフィルター機能)

![](_page_14_Figure_1.jpeg)

説明

①フィルターをクリッ ク

②フィルターの条件を 選択(ボードに表示さ せる情報の条件を選択 する)

③今後も同じ条件で ボード情報を参照した い場合、「新しい ビューとして保存」を クリック

④新しいビューとして 保存すると、メインの 表の並びに表示される

![](_page_15_Picture_0.jpeg)

| Inb         | <b>OX</b> () Send feed                                   | back                                                                                                    |                                                                                                    |                                                                                                    | Open (15) / All Updates                                                                                                    |
|-------------|----------------------------------------------------------|----------------------------------------------------------------------------------------------------|----------------------------------------------------------------------------------------------------|----------------------------------------------------------------------------------------------------|----------------------------------------------------------------------------------------------------|
|             |                                                          |                                                                                                    |                                                                                                    |                                                                                                    |                                                                                                    |
| Notific     | cations                                                  |                                                                                                    |                                                                                                    |                                                                                                    | • 🕑 2d 👻                                                                                                    |
| All         | Unread                                                   | I was mentioned                                                                                                    | Assigned to me                                                                                                    |                                                                                                    |                                                                                                    |
|             | Automations 4 hou<br>Time to call Saman<br>Michael 1     | rs ago<br>tha for a monthly check-in!                                                                                                    |                                                                                                    |                                                                                                    |                                                                                                    |
| <b>.</b>    | Automations 4 hou<br>Time to call Charles<br>Michael 1   | rs ago<br>for a monthly check-in!                                                                                                    |                                                                                                    | jer!                                                                                                    |                                                                                                    |
|             | Automations 4 hou<br>Time to call Kayla for<br>Michael 1 | rs ago<br>or a monthly check-in!                                                                                                    |                                                                                                    |                                                                                                    | ⊚ 3 Seen                                                                                                    |
| Last 7 Days |                                                          |                                                                                                    |                                                                                                    | A Reply                                                                                                    | y                                                                                                    |
|             |                                                          |                                                                                                    |                                                                                                    |                                                                                                    | • © 13d 👻                                                                                                    |
|             | Inb<br>Notific<br>All<br>Inb<br>All<br>Last 7 Da         | Inbox Send feeds   Notifications   All Unread   All Unread   Ime to call Saman<br>Michael 1   Michael 1   Ime to call Charles<br>Michael 1   Ime to call Charles<br>Michael 1   Ime to call Kayla for<br>Michael 1   Ime to call Kayla for<br>Michael 1 | Inbox Send feedback     Notifications     All Unread     Iwas mentioned     All Unread     Automations 4 hours ago     Time to call Samantha for a monthly check-in!   Michael 1     Automations 4 hours ago     Time to call Charles for a monthly check-in!   Michael 1     Automations 4 hours ago     Time to call Charles for a monthly check-in!   Michael 1     Ime to call Kayla for a monthly check-in!     Michael 1     Last 7 Days | Inbox Send feedback     Notifications     All     Unread     I was mentioned   Assigned to me   All     Automations 4 hours ago   Time to call Samantha for a monthly check-in!   Michael 1     Automations 4 hours ago   Time to call Charles for a monthly check-in!   Michael 1     Automations 4 hours ago   Time to call Charles for a monthly check-in!   Michael 1     Ime to call Kayla for a monthly check-in!   Michael 1     Last 7 Days | Inbox Send feedback     Notifications     All     Unread     I unread     I unread |

左側パネルにある小さ なベルのアイコンをク リックすると、通知リ ストが開きます。

ここで、自分に特に関 連するすべての情報 (自分にタグ付けされ たもの、自分が割り当 てられたもの、自分が 書き込んだアップデー トへの返信など)を受 信します。

![](_page_16_Picture_0.jpeg)

| //.     | Inbox 💿 Send feedback                                               | <b>Open (13)</b> / All Updates |  |  |
|---------|---------------------------------------------------------------------|--------------------------------|--|--|
|         | Lea  Caramel Development > Presentation > Carame                    | © Jun 30, 2020   ♫   ◄         |  |  |
| 13<br>≿ | @Caramel Task Force We are presenting the new flavor on Wednesday 🎉 |                                |  |  |
|         | K Liked                                                             | © 3 Seen                       |  |  |
|         | 📥 Like                                                              | I Reply                        |  |  |
|         | Write a reply                                                       |                                |  |  |
| Ċ       | Lea •                                                               | <sup>③</sup> Jun 17, 2020      |  |  |
| 2+      | Working Status is amazing :)                                        |                                |  |  |
| Q       |                                                                     | Edited @4 Seen                 |  |  |
| ?       | ۲۵ Like                                                             | 🖘 Reply                        |  |  |
| К       | Jess •<br>< Ice Cream Orders > To Order > Chocolate Fudge           | © Jun 4, 2020                  |  |  |

ベルアイコンの下には、 受信トレイアイコンが あります。受信トレイ には、自分が参加して いるボードのすべての アップデートが配信さ れます。

そのアップデートで自 分が特にメンションされていない場合や、各 アイテムに自分が割り 当てられている場合で も同様にメッセージが 届きます。

マイウィーク 

![](_page_17_Figure_1.jpeg)

*パ*ノフィールの設定

![](_page_18_Figure_1.jpeg)

![](_page_19_Picture_0.jpeg)

| Upgrade                    | Account<br>Account<br>My profile<br>L Import data<br>Mutegrations                                                     | Explore<br>v What's new •<br>Get mobile app                                                                                                    |                                                        |
|----------------------------|----------------------------------------------------------------------------------------------------|----------------------------------------------------------------------------------------------------|--------------------------------------------------------|
| <i>*</i> ≠<br>e‡<br>Q<br>? | <ul> <li>☐ Recycle bin</li> <li>☐ Archived boards</li> <li>② Admin</li> <li>&amp; Teams</li> <li>⊖ Log out</li> </ul> | D<br>dan                                                                                                    | English<br>Español<br>Français<br>Deutsch<br>Português |
| D                          | <pre>   Gaprise_Demo </pre>                                                                                           | Personal Info       Password       Preferences       Notifications       Email Integration         Psst As an admin, you can customize this page. Let's do it       X         Overview           | Русский<br>日本語<br>Nederlands<br>Italiano               |
|                            |                                                                                                    | <ul> <li>Title: Add a title</li> <li>Email: dan-0293@gaprise.com <sup>2</sup></li> <li>Phone: Add a phone number</li> <li>Skype: Add a Skype number</li> <li>Location: Add a location</li> </ul> |                                                        |

アイコンをクリック
 My profileを ク
 リックしてください

②画面の右上English をクリックし、日本 語を選んでください

🖊 メインボードでのユーザー招待手順

![](_page_20_Figure_1.jpeg)

① 「招待」をクリック ②「名前」か「メール アドレス」を入力し、 ユーザーを追加

# 🖊 共有ボードでのユーザー招待手順

![](_page_21_Figure_1.jpeg)

![](_page_22_Picture_0.jpeg)

![](_page_22_Figure_1.jpeg)

ボード上の吹き出し マークをクリックする ことで、チャットを表 示することができます。

チャットで「@メン ション」を付けること で、適切な人に更新が 表示されるようにしま す。

メンションするには、 [@メンション]ボタン をクリックするか、 「@」記号を入力して、 ドロップダウンメ ニューからチームまた はチームメンバーを選 択します。

![](_page_23_Picture_0.jpeg)

| テスト2<br><sup>ボードの説明を</sup><br>眠メインの3 | ×<br>Item 1<br>更新 アクティビティログ 情 | 報ボックス                                                       | ●●● ・・・<br>+ ビューを追加  |                                     |
|--------------------------------------|-------------------------------|-------------------------------------------------------------|----------------------|-------------------------------------|
| 新しいアイテム<br>Group Title               | ¶ B / <u>U</u> ÷ ⊠ A‡ ;≡      | ≡ ■ ∞ = - ≒ ⊘<br>テスト ● ☆                                    | ×                    |                                     |
| Item 1<br>Item 2<br>Item 3           | Øファイルを追加 GIF ☺ Emoji @ 言      | ボードの説明を追加<br>日 <sub>日</sub> メインの… + ビューを追<br>新しいアイテム ▼ Q 検索 | テスト<br>更 アクティビティロ 他の | ●●   ・・・<br>Dウィジェットも見る 〜   + ビューを追加 |
| テスト<br>+追加                           |                               | ● グループタイトル<br><sub>テスト</sub>                                |                      | ☑ メールで更新を書き込む:<br>③ 22d Ω ▼         |
|                                      |                               | アイテム 2<br>アイテム 3<br>+追加                                     |                      |                                     |
|                                      |                               | ● グループタイトル<br>アイテム4<br>マノニト 5                               | 亡いれ                  | 編集済み ② 既読1人<br>🌣 返信                 |

ボード上の吹き出し マークをクリックする ことで、チャットを表 示することができます。

![](_page_24_Picture_0.jpeg)

![](_page_24_Figure_1.jpeg)

更新が灰色の場合は常に、7日を超えて新しい更新を投稿した人がいないことを意味します。

更新アイコンが青色の 場合は、このアイテム に過去7日以内に投稿 された更新があること を意味します。

✔ アカウント全体でのユーザーの権限設定

![](_page_25_Figure_1.jpeg)

①プロフィールをク リック

②管理者をクリック

③ユーザーごとの権限 を確認することができ ます

![](_page_26_Picture_0.jpeg)

アカウント内のユーザーの種類

管理者:

管理者はアカウント全体の情報にアクセスをすることができます。

メンバー:

メインボード上のすべての情報を見ることができます。 招待があれば、共有ボードやプライベートボードでの作業を行うことも可能です。

閲覧者:

メンバーと同様、メインボードへのアクセス、および 共有ボード や共有設定をしたプライベートボードへのアクセスができます。 しかし、メンバーとの違いは、閲覧者のできることはボードの閲覧のみで、編集などの権限がないことです。

※メンバーと閲覧者の違い(詳細)は次ページでご紹介します。

![](_page_27_Picture_0.jpeg)

メンバーと閲覧者の違い(詳細)

メンバー

できること:

ボードの作成と編集、アイテムの作成と編集、フォルダーの作成と編集、ボードやアイテム内の他のメンバーを招待する すべてのメインボードの情報を見る、共有ボードやプライベートボードへの招待を受ける、プロフィールの編集、コミュニケーションと添付 ファイルの追加

閲覧者

できること:

メインボードセクションのすべてのボードの閲覧、アイテムを開いてアップデートを見る、ボード内の検索またはフィルター 共有ボードまたはプライベートボードへの招待を受ける、プロフィール欄の編集、新しい閲覧者の招待(管理者がこの設定をブロックしていな い場合のみ)、ボードビューを開く、アイテムへのアサインを受ける、チームへの追加を受ける、ボードをExcelにエクスポートする

できないこと:

新しいボードの作成、削除、ボードの内容変更、ボードの構成変更、ボードの設定変更、アイテムにアップデートを追加する、または誰かが投稿したアップデートにいいね!する、ボードのオーナーとしてアサインを受ける、共有可能なボードにゲストを招待する、チームの作成

![](_page_28_Picture_0.jpeg)

### ゲストユーザー

ゲストは共有可能ボードにのみに招待することができ、 共有ボードのメンバーとして機能します。

メインボードまたはプライベートボードの情報を閲覧することはできません。

社外のユーザーを招待する際に活用する権限であるため、ゲストユーザーとして招待するためには、会社に関連付けられている 電子メールドメインとは異なる電子メールドメインを持っている必要があります。

できること:

共有ボード内で新しいアイテムを作成すること、カラムを編集および追加すること

アイテムのアップデートセクションとステータスカラムにコメントと添付ファイルを追加すること、ユーザーを割り当てること ボードビューを追加すること、自動化を追加すること、統合を追加すること

できないこと:

招待された共有ボード以外のボードやアイテムなどの情報を閲覧すること、新しいボードを作成すること 他のゲストを共有ボードに招待すること、チームに追加されること、ボードのオーナーになること

![](_page_29_Picture_0.jpeg)

#### フォロワー

ボードをフォローしている管理者、チームメンバー、ゲストのことです。 誰かがボードにアップデートを投稿すると、そのボードのフォロワー全員の 受信箱 にその投稿が届きます。

# ボードオーナー

ボードオーナー とは、次のいずれかを指します。

・そのボードを作成したユーザー

・ボード作成者がそのボードの共同オーナーとして選んだ、ボードのフォロワー

ボードの所有権は、ボードに制限を設定する際に重要な機能です。 ※ボードオーナーには管理者またはメンバーのみがなれます。ゲストと閲覧者にボードの所有権を付与することはできません。

![](_page_30_Picture_0.jpeg)

パードの権限設定

![](_page_31_Figure_1.jpeg)

左記のように、ボード 内の権限は細かく設定 することが可能です。

![](_page_32_Picture_0.jpeg)

| メインボード 🗊 ☆                     | 最後に見        | ま 👔 🔒 招待/1 🛷 アクティビティ       | 説明                                  |
|--------------------------------|-------------|----------------------------|-------------------------------------|
| ボードの説明を追加<br>日本 メインの表 + ビューを追加 |             | 爻 統合する 📵 🌵 M               | ①フィルターをかけた<br>いカラムの逆三角形<br>マークをクリック |
| 新しいアイテム 🗸 Q 検索 💿 ユーザー          |             | © \$∃ Ĉ <b>,</b> ∠         | ②「カラムの権限」を<br>クリック                  |
| ♥ グループタイトル                     |             | ユーザー 🐰 状況 💌                | ◎炉件 眼影 ~ 川四+                        |
| アイテム1                          |             | 状態<br>シカラム                 | ③編集、閲覧の制限を<br>  設定                  |
| アイテム2                          |             | ③ カラムの設定                   |                                     |
| アイテム3                          |             | ▽ フィルター                    |                                     |
| +追加                            |             |                            |                                     |
|                                |             | () 説明を追加                   |                                     |
| ● グループタイトル                     | 🗄 カラムの編集を制限 | <ul> <li>カラムの権限</li> </ul> |                                     |
| アイテム 4                         | ◎ カラムの閲覧を制限 | ◎ カラムの概要を表示する              |                                     |
| アイテム 5                         |             | ◎ カラムを折りたたむ                | 1                                   |

<u>//</u>
グループの移動

| //.     | > | メインボード ● ☆                                                                                                    |                                                                   |  |
|---------|---|----------------------------------------------------------------------------------------------------|-------------------------------------------------------------------|--|
| 88      |   | ボードの説明を追加                                                                                                    |                                                                   |  |
| ۵       |   | 日 メインの表 + ビューを追加                                                                                                    |                                                                   |  |
| Ø       |   | 新しいアイテム V Q 検索 (2                                                                                                    | ③ ユーザー  ▽ フィルター ~ ↓↑ ソート                                          |  |
|         |   | <ul> <li>ブループタイトル</li> <li>※ このグループを折りたたむ</li> <li>※ グループをすべて折りたたむ ⊆G</li> <li>☑ すべてのアイテムを選択</li> <li>④ グループを追加</li> <li>〕 このグループを複製 &gt;</li> </ul> |                                                                   |  |
| ப       |   | <ul> <li></li></ul>                                                                                                    | ボードを選択 Q                                                          |  |
| ☑       |   | グリレープ名を変更                                                                                                    | 【総務】人事評価 🚺                                                        |  |
| 2₊<br>Q |   | <ul> <li>グループの色を変更</li> <li>Image: Excel(こエクスポート</li> </ul>                                                                                          | monday施策/タスク管理ボード //<br>個人用ボード <sup>6</sup><br>新規ボード <sup>ペ</sup> |  |
| о       |   | ① 削除                                                                                                    | 共有ボード 😪 🛛 🖀 🔤                                                     |  |
| :       |   | 🗇 アーカイブ                                                                                                    | 正林国際特許商標事務所様<>G ペル                                                |  |
|         |   |                                                                                                    |                                                                   |  |

①グループ名左の逆三 角形をクリック

 ②「グループをボード に移動」をクリック

③移動先のボードを選 択

![](_page_34_Picture_0.jpeg)

![](_page_34_Figure_1.jpeg)

monday.comでは簡単な 操作で外部ツールとの 連携設定をすることが 可能です。 連携可能なツールの一 覧はこちらからご確認 いただけます。 https://monday.com/lan g/ja/integrations

```
    ①「統合する」をク
リック
```

②外部ツール連携をクリック

③連携をさせたいツー ルを選択します

![](_page_35_Picture_0.jpeg)

![](_page_35_Figure_1.jpeg)

自動化により、 monday.com内の特定の アクション(ステータ スの変更など)をキー として、通知の送信な どのアクションを設定 することができます。

①「フローを」をク リック

②自動化センターをク リック

③設定したい自動化を 選択し、自動化のアク ション内容を設定しま す